## Уважаемые клиенты, Вы можете оформить заявление на открытие накопительного счета «Копилка для бизнеса» дистанционно в интернет-банке версии Standart (iBank).

1. В общем меню откройте раздел «Дополнительные документы». Далее выберите пункт «Заявление на изменение и отключение услуг» и нажмите «Новый».

| iBank для Бизнеса ООО "Тестовый Кли            | иент"          |
|------------------------------------------------|----------------|
| 🗐 Выписка                                      | 🕂 Новый 💭      |
| 📪 Рублевые документы >                         |                |
| s Валютные документы                           | Рабочие Исп    |
| 🔇 Валютный контроль >                          | Документы любь |
| 🕂 Дополнительные документы 🗸 🗸                 | [              |
| Подтверждение о размещении средств             | 0              |
| Отзывы документов                              |                |
| Сведения о физическом лице                     |                |
| Сведения о юридическом лице                    |                |
| Справка о неисполненных в срок распоряжениях   |                |
| Справка о ссудной задолженности                |                |
| Справка об оборотах по счетам                  |                |
| Справка об ограничениях по счетам              |                |
| Справка об остатках на счетах                  |                |
| Справка об открытых счетах                     |                |
| Справка об отсутствии неисполненных в срок рас |                |
| Справка об отсутствии ограничений по счетам    |                |
| Справка об отсутствии ссудной задолженности    |                |
| Заявление на изменение и отключение услуг      |                |
|                                                |                |

2. В открывшемся окне прокрутите до пункта «к Условиям договора накопительного счета – Приложение №16 к ДКБО» и нажмите «Подключить». Затем выберите периодичность пополнения Копилки. В пункте «Сумма периодического пополнения накопительного счета» введите сумму, которая будет автоматически поступать на счет Копилки, или процент от дохода для накоплений.

| к Условиям договора накопительного счета - Приложение № 16 к ДКБО. |                  |  |  |
|--------------------------------------------------------------------|------------------|--|--|
| Подключить                                                         |                  |  |  |
| Отключить                                                          |                  |  |  |
| Номер открытого счета                                              |                  |  |  |
| Пополнение ежемесячно от суммы остатка на счете по состоянию на:   |                  |  |  |
| 🗾 С каждого поступления на расчетный счет                          |                  |  |  |
| Иное                                                               |                  |  |  |
| Сумма периодического пополнения накопительного счета               |                  |  |  |
| 🗾 Сумма                                                            |                  |  |  |
| Поле для ввода 10000.00                                            |                  |  |  |
| Проценты                                                           |                  |  |  |
| Нет вложений                                                       | Общий размер 0 б |  |  |

3. Заявку обязательно сохраните, подпишите и отправьте.